Genomics

🔅 eurofins

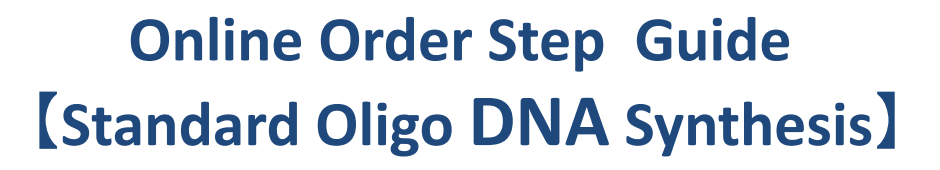

#### **Eurofinsgenomics.jp** $\rightarrow$ Log in $\rightarrow$ Click Order Start

## eurofinsgenomics.jp

adjustment) is the default shipping configuration.

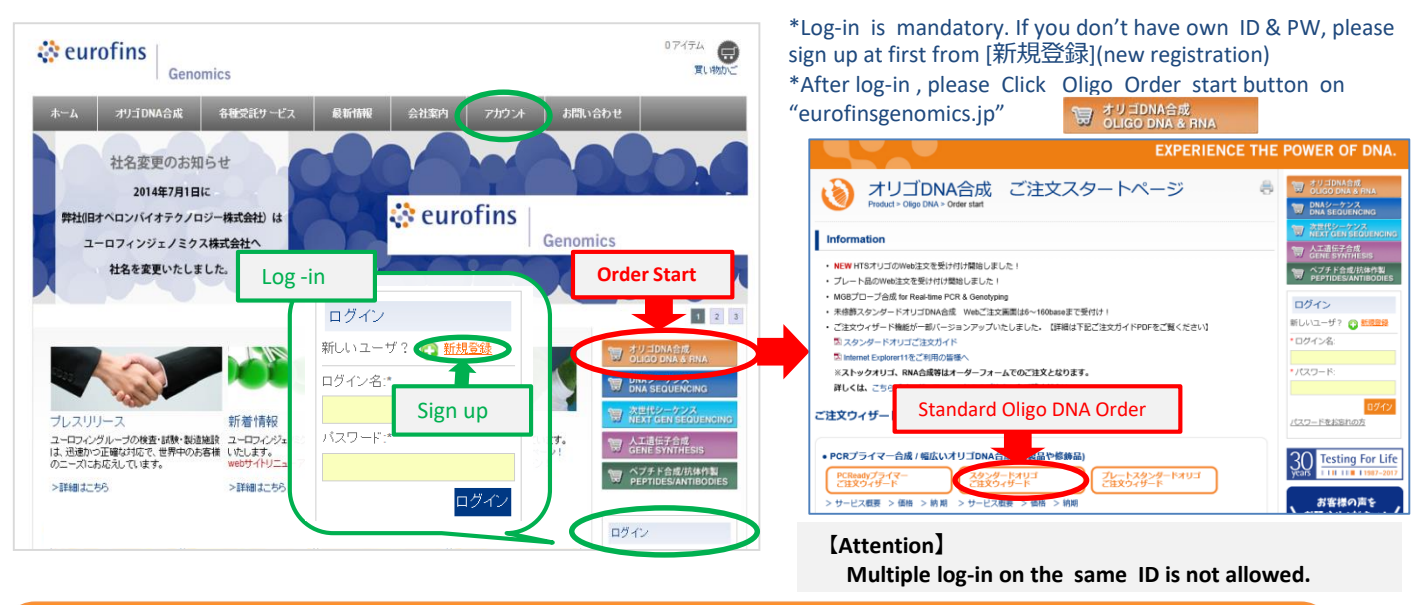

# Select <u>Manual Entry mode</u> / <u>File upload mode</u> / <u>Copy & paste mode</u> $\rightarrow$ Select Number of Oligos $\rightarrow$ Input Oligo details

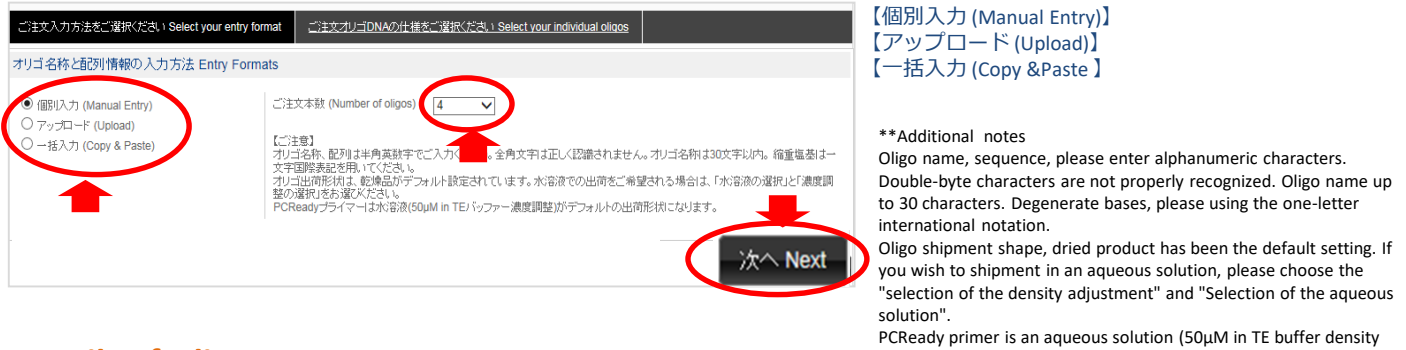

#### **Details of Oligos**

#### Fill in each box, then click [Add to cart] button.

DNAオリゴ(DNA Oligos) # 1 change sequence to complementary strand. オリゴ名称 Oligo Name (1~30文字) 配列(5' -> 3') Oligo Sequence (5' -> 3') ★ Oligo Name • Oligo Sequence Please enter 1-30 characters Please enter your oligo sequence Comment 鎖長 Length: 0 mer GC: 0% 以降全てに適用 Apply to all below 修飾、精製、合成スケール (Modification, Purification, Scale) 閉じる close Delete Ŵ 修飾品 (Modifications) 5'修飾コード (5' Mod Designator) --ご選択ください Please select-インターナル修飾コード (Internal Mod Designator) --ご選択ください Please select-✓ <u>?</u> 插入 Insert 3'修飾コード (3' Mod Designator) --ご選択ください Please select--< ★ Modification • Purif cation • Scales 唐製と合成スケール 精製 (Purification) Salt Free (6-49mers) ✓ デフォルト設定 Set as default @ <</p> New! 合成スケール (Scales) 50 nmole (6-100 mers) ✓ デフォルト設定 Set as default @ <</p> Set as Default If you click here, applied to all オブション Options 閉じる close 以降全てに適用 Apply to all below Oligos except Modification. 七荷形状 (Delivery Format) デフォルト設定 Set as default @ ○ 水溶液 DW ○ 水溶液 TE Delivery Format かごに追加 Add to cart

Eurofins Genomics K.K. Custom DNA Order Section TEL: 03-5492-7110 Email: oligoorder-jp@eurofins.com

### **Cart Box Display**

Please check & confirm cart box. If you need, please edit or delete Oligos.

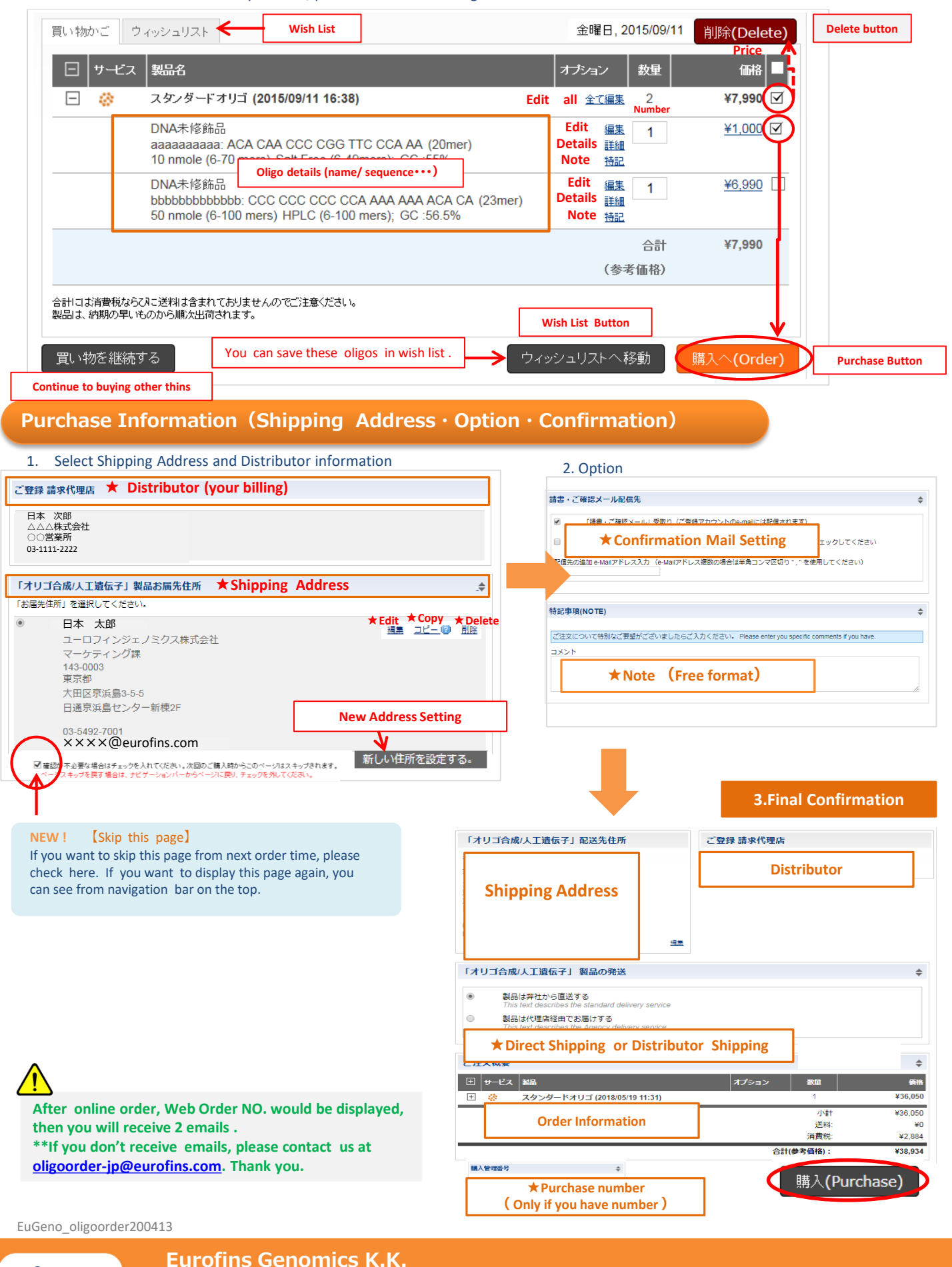

Contact

Custom DNA Order Section TEL: 03-6701-8081 Email: oligoorder-jp@eurofins.com